06 January 2021

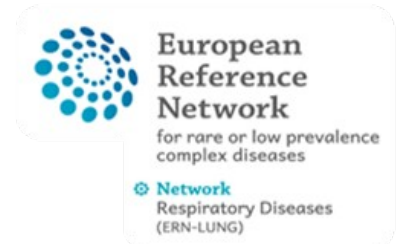

## Project: ERN-LUNG RD REGISTRY DATA WAREHOUSE

# **Population Registry Manual**

### **Table of contents**

| Introduction                | 2 |
|-----------------------------|---|
| Patient Account User-Manual | 2 |
| Network Account User-Manual | 4 |

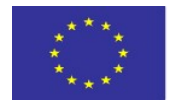

#### Introduction

In the context of the European Reference Network for Respiratory diseases (ERN-LUNG), a registry was developed that allows patients or relatives to register themselves and enter medical data. This population registry therefore makes it possible to learn about patients who may not yet be present in the ERN-LUNG core network registries. Therefore, a function has been developed in the Population Registry that allows interested registry operators to be informed about the new registration of a patient. For example, if a patient with the disease cystic fibrosis registers, a defined group of people receives an e-mail notification and can view the patient in the registry. If this group of people determines that the patient is of interest to their own registry, they can contact the patient via an e-mail function in the Population Registry. The patient has agreed in the patient consent form that his/her data may be viewed and that he/she may be contacted. The Population Registry therefore enables specific disease registries to learn about and benefit from previously unknown patients. In the following section, the functions are presented from the user's point of view.

#### **Patient Account User-Manual**

To register a new account in population registry you may press "Create Account" highlighted in the left image. The following form is designated for your personal data. To register you have to agree that your data will be stored in our database. You can also agree to be contacted for research purposes. If you choose to agree you might be contacted by one of our selected ERN partners.

| European<br>Reference<br>Network<br>Grane Compredience<br>compile diseases<br>(RH-4.UNG)                                                                                                    | Register is the registry           Core Lation and Gentimes,           With the following the angle controls,           Other Lation and Gentimes,           With the following the angle controls,           Other Lation and Gentimes,           Other Lation and Gentimes, <tr< th=""></tr<> |
|----------------------------------------------------------------------------------------------------|----------------------------------------------------------------------------------------------------|
| ERN-LUNG Population Registry  Ter more information please vibiled an https://www.kgs.wingtity-data-wavehouse/  Login  Paramote Paramote Pa | Ford sample)     -       Last same.     -       Bit human:     -       Contrary:     Autor       Proto contrary:     Autor       Date of siles     -       Contrary:     -       Date of siles     -       Contrary:     -       Contrary:     -    <                                                                                                    |
| Logn<br>Create Account<br>OUX 11.8 Monaged - ERKung                                                                                                    | Supportion       Supportion         Supportion       Supportion         Supportion       S                                                                                                    |

To finish the registration you may press "send data" on the next page. In the next step the population registry team will process your registration and activate your personal account. Our goal is a processing time of two days. Subsequent to the activation you will receive an email with your account data.

| You would like to register with the follo<br>Pan, Peter (*01.01.2021) | owing data in appointment population register: |  |  |
|-----------------------------------------------------------------------|------------------------------------------------|--|--|
| f the data you have entered is correct,                               | please click on the "Send data" button.        |  |  |
| here you will find your login data and                                | can then enter your medical data.              |  |  |
|                                                                       |                                                |  |  |
| Send data Cancel                                                      |                                                |  |  |

If you use your personal login data to log into population registry you will get to your personal form. Please fill this form and press "save changes" to store your data. After you saved your data our ERN partners (e.g. specialised registrys) will be informed and may contact you if you agreed to be contacted.

| <b>05</b> 50                         |                                                               |                   |                                                   | *•                                | 🐣 Peter Pan 👻 |
|--------------------------------------|---------------------------------------------------------------|-------------------|---------------------------------------------------|-----------------------------------|---------------|
| Pan, Peter (AJ3XDGJT)<br>'01.01.2021 |                                                               |                   |                                                   |                                   |               |
| Patient Form                         |                                                               |                   |                                                   |                                   |               |
| General questions                    | General questions                                             |                   |                                                   |                                   | Version: 18   |
| open                                 | Who entered the data                                          |                   |                                                   |                                   | ~             |
|                                      | Sex                                                           |                   |                                                   |                                   | ~             |
|                                      | Disease (https://ern-lung.eu/disease-<br>groups/)             |                   |                                                   |                                   | ~             |
|                                      | History of symptoms at onset                                  | (Please indicate  | which symptoms appeared first regarding you       | ur (or patients) rare disease)    |               |
|                                      | Month                                                         | Year              | Symptom                                           | Action                            | 6             |
|                                      |                                                               |                   | No entries                                        |                                   |               |
|                                      | Add new entry                                                 |                   |                                                   |                                   |               |
|                                      | Date at diagnose (Please enter<br>Month                       | the time of you   | r (or patients) rare disease diagnosis, e.g. date | of diagnosis of cystic fibrosis.) |               |
|                                      | Year                                                          |                   |                                                   |                                   |               |
|                                      | First contact with specialised of Month                       | centre (Date of f | irst contact with specialised centre, where the   | e disease was diagnosed)          |               |
|                                      | Do you know EXABO?                                            |                   |                                                   |                                   | ~             |
|                                      | Have you ever heard of CPMS?                                  |                   |                                                   |                                   | ~             |
|                                      | How did you learn about the ERN-<br>LUNG population registry? |                   |                                                   |                                   | ~             |
|                                      | Save changes O Cancel                                         |                   |                                                   |                                   |               |

#### **Network Account User-Manual**

You will receive an email from the ERN-Lung administration team with access data. Use these to log in as shown in the figure below.

| 🗅 OSSE EDC - Login 🛛 🗙 🕂                                                                                                    |                                                                                         |       | - 0 | × |
|----------------------------------------------------------------------------------------------------|-----------------------------------------------------------------------------------------|-------|-----|---|
| $\leftrightarrow$ $\rightarrow$ $\circlearrowright$ $\widehat{\alpha}$ $\widehat{\alpha}$ https://ern-lung-population-registry.mig-frankfurt.de/lo | ogin.xhtml                                                                              | Q ☆ # | 1   | " |
|                                                                                                    |                                                                                         |       |     |   |
|                                                                                                    |                                                                                         |       |     | = |
|                                                                                                    |                                                                                         |       |     | 3 |
|                                                                                                    |                                                                                         |       |     | E |
|                                                                                                    | European                                                                                |       |     |   |
|                                                                                                    | Reference                                                                               |       |     |   |
|                                                                                                    | for name or low prevalence<br>complex diseases                                          |       |     |   |
|                                                                                                    | Network     Respiratory Diseases     (Iller LUNG)                                       |       |     |   |
|                                                                                                    |                                                                                         |       |     |   |
|                                                                                                    | ERN-LUNG Population Registry                                                            |       |     |   |
|                                                                                                    | EKIN EONOT Opulation Registry                                                           |       |     |   |
|                                                                                                    | For more information please visited us https://ern-lung.eu/registry-data-<br>warehouse/ |       |     |   |
|                                                                                                    |                                                                                         |       |     |   |
|                                                                                                    | Login 👪 -                                                                               |       |     |   |
|                                                                                                    |                                                                                         |       |     |   |
|                                                                                                    | Usemanie                                                                                |       |     |   |
|                                                                                                    | Password                                                                                |       |     |   |
|                                                                                                    | Login                                                                                   |       |     |   |
|                                                                                                    |                                                                                         |       |     |   |
|                                                                                                    | Create Account                                                                          |       |     |   |
|                                                                                                    | OSSE 3.1.0-SNAPSHOT+ERNLung                                                             |       |     |   |
|                                                                                                    |                                                                                         |       |     |   |

Next, a patient overview is displayed of all patients who have registered with a specific disease. For example, if you are only interested in cases for cystic fibrosis, only these patients will be displayed. If you choose to be informed regarding different diseases you can change your role/disease via the roles drop down menu. In the displayed table, there is also an "actions icon" represented by an e-mail symbol. This allows you to contact a patient by e-mail.

| Overview List of patients                                     |               |                     | Roles Cystic_Fibrosis_registry | <mark>×</mark> 米· | ≗ |
|---------------------------------------------------------------|---------------|---------------------|--------------------------------|-------------------|---|
| List of patients (4) Filters All patients<br>Show 10 gentries | ×             |                     |                                | Search:           |   |
| Name (PID)                                                    | Date of birth | Location            | Treating center                | Actions           |   |
| Kalbach, Ursula (GHJ7ZKYQ)                                    | 04.03.1998    | ERN-LUNG POPULATION | Uniklinik Würzburg             |                   |   |
| Meier, Hans (MORDNXCP)                                        | 05.05.2011    | ERN-LUNG POPULATION | UKGM Gießen                    |                   |   |
| Müller, Peter ( 5R09M3J6 ) 🖄                                  | 31.10.1987    | ERN-LUNG POPULATION | Universitätsklinikum Hamburg   |                   |   |
| Schaaf, Jannik ( ZYZLYHGQ ) 🖓                                 | 10.10.1967    | ERN-LUNG POPULATION | University Hospital Frankfurt  |                   |   |
|                                                               |               |                     |                                | Previous 1        |   |

This mail can be customized in your profile. To do this, click on your user name in the top right-hand corner of the system. There you can and should also change your password.

| osse | Overview List of patients                                                                                                    | **- | Jannik Schaaf 🗸 |
|------|----------------------------------------------------------------------------------------------------|-----|-----------------|
| Your | profile                                                                                                    |     |                 |
|      | Patient Mail Content<br>Here you may define the text that will be used to contact patients if you choose to.                                                             |     |                 |
|      | Dear User,<br>you have registered your self to the ERN Lung-Registry and gave your consent to be contacted for research purposes. We would like to invite you to #name#. |     |                 |
|      | Best regards,<br>Your ERN-Lung Datawarehouse team                                                                                                    |     |                 |
|      |                                                                                                    | li. |                 |
|      | Set mail content                                                                                                    |     |                 |
|      | Change password<br>If you want to change your password, you need to provide your current password, and then enter the new password twice                                 |     |                 |
|      | Current password:                                                                                                    |     |                 |
|      | Repeat password:                                                                                                    |     |                 |
|      | Change own password                                                                                                    |     |                 |

If you register with an email address you will receive an information mail when a new patient registers with your diseases of interest.